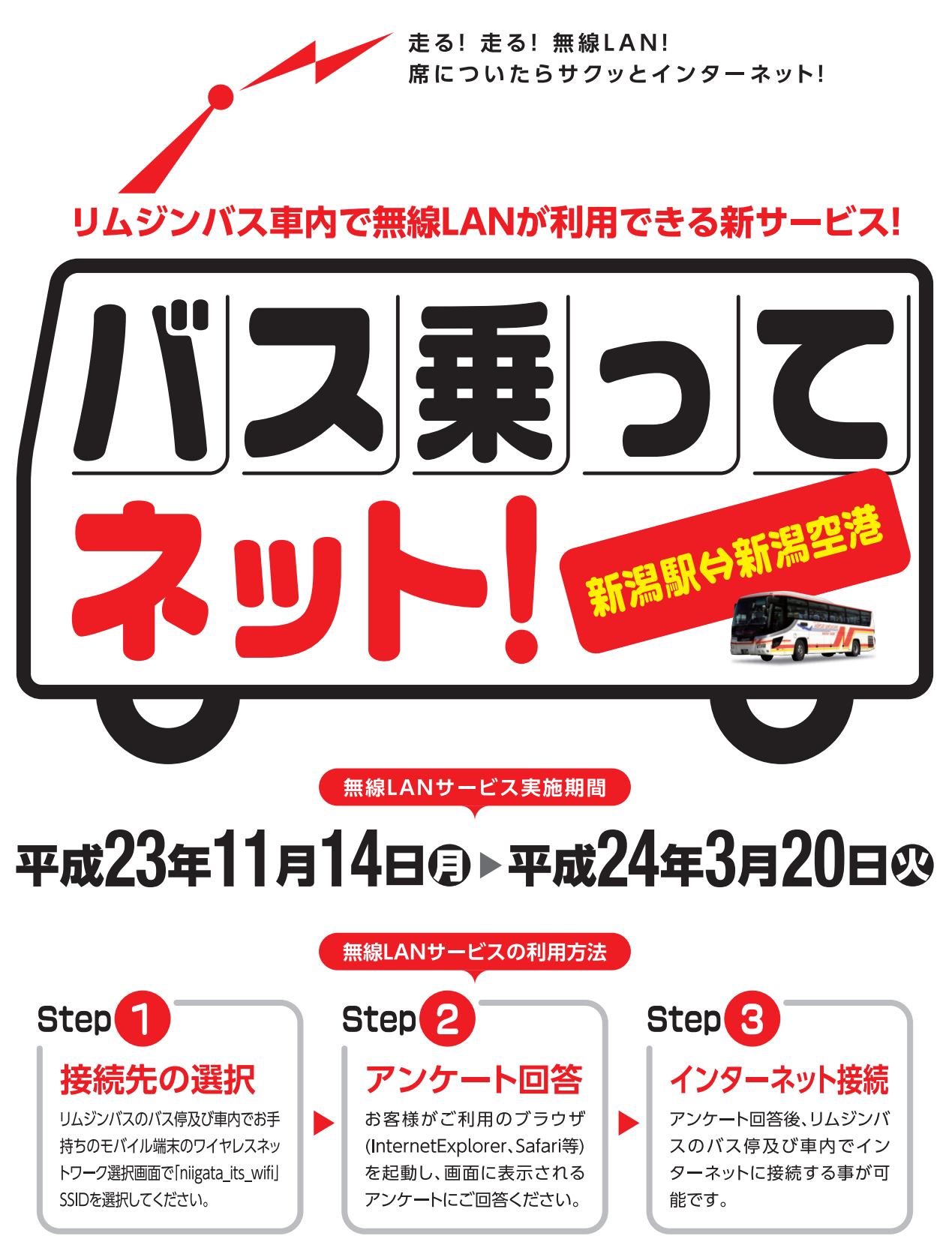

※新潟駅⇔新潟空港のリムジンバス専用のサービスです。その他のバスでは利用できません。

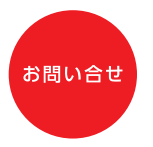

新潟県IT&ITS推進協議会 事務局新潟県総務管理部情報政策課 TEL.025-280-5106 http://www.niigata-wifi.net/process/

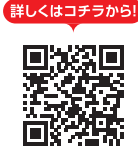

リムジンバスの運行情報を専用ページ(http://www.niigata-wifi.net/BusLoc/)で提供しています。

## <u>ご利用方法</u>

## 利用手順1:Wi-Fi に接続

Wi-Fi 設定画面で、SSID(ワイヤレスネットワーク): niigata\_its\_wifi を選択してください。

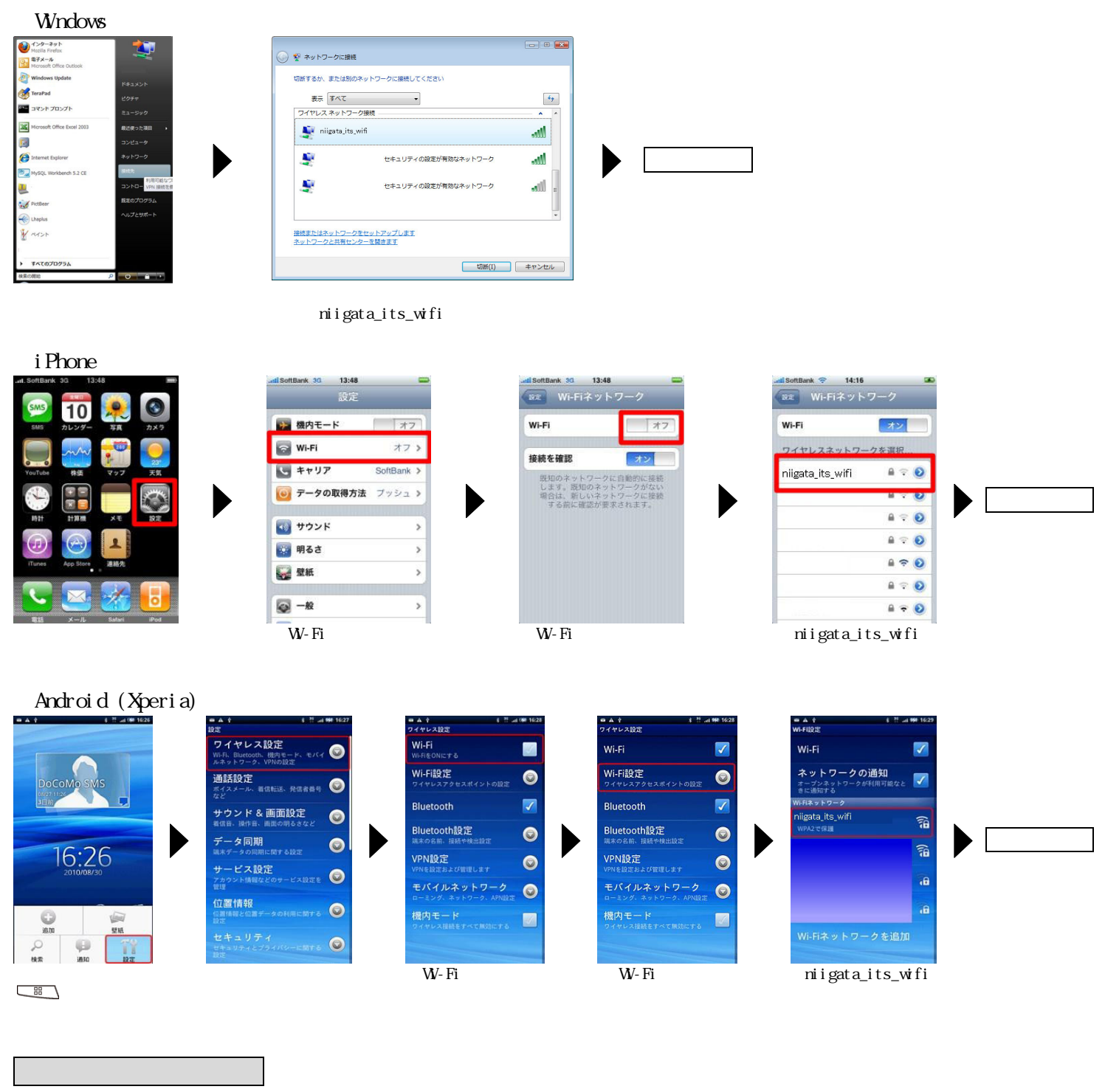

ご利用端末のブラウザを起動します。アンケート画面が表示されます。

アンケートに回答すると、右下の画面が表示され Wi-Fi サービスが利用できるようになります。

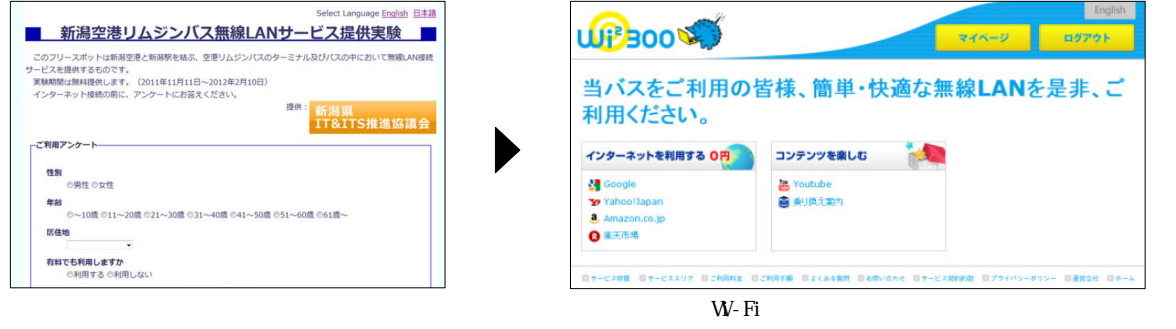